Date Originated: 5 MAR 2009 Drafted By: IT1(SW) Kangas Date Reviewed: Reviewed By:

Title: USS JOHN PAUL JONES (DDG 53) CC DIVISION

**Suffix:** INFORMATION SYSTEMS STANDARD OPERATING PROCEDURES ISNS-013

**Subject:** CONFIGURING WEB BROWSER TO ALLOW NSIPS AFLOAT DOWNLOADS.

**<u>Purpose</u>**: To promulgate procedures for configuring the NSIPS Afloat web portal to allow download of embedded Microsoft Excel spreadsheets in the CIMS application.

**Background:** This procedure is a workaround and modification to the browser settings and group policy objects in the Compose 3.0 environment. This action should be taken when users encounter error messages attempting to open generated Excel spreadsheets.

## <u>Action</u>:

1. On DC01, open the group policy editor by clicking start  $\rightarrow$  run and typing in "gpmc.msc" to open the group policy editor NOTE: You must be logged in with administrative credentials:

| Run   | ? 🗙                                                                                                    |
|-------|----------------------------------------------------------------------------------------------------|
| 1     | Type the name of a program, folder, document, or<br>Internet resource, and Windows will open it for you. |
| Open: | gpmc.msc                                                                                                 |
|       | OK Cancel <u>B</u> rowse                                                                                 |

2. Drill down the left hand pane to Group Policy Objects. Expand the list of group policy objects, and highlight Compose Domain Policy. Right click and select edit to bring up the group policy editor.

| Sroup Policy Management                                  |                                                                                                 | _ & ×            |  |  |  |
|----------------------------------------------------------|-------------------------------------------------------------------------------------------------|------------------|--|--|--|
| ිදී Eile Action <u>V</u> iew <u>W</u> indow <u>H</u> elp |                                                                                                 | _ <del>8</del> × |  |  |  |
|                                                          |                                                                                                 |                  |  |  |  |
| 양을 Group Policy Management<br>금~슈 Forest: ddg53.navy.mil | COMPOSE Domain Policy                                                                           |                  |  |  |  |
| Domains                                                  | Scope   Details   Settings   Delegation                                                         | 1                |  |  |  |
| COMPOSE Domain Policy                                    | Network/SNMP                                                                                    | <u>show</u>      |  |  |  |
| COMPOSE Domain-Unclass Policy                            | Printers                                                                                        | <u>show</u>      |  |  |  |
| COMPOSE User Settings Policy                             | System                                                                                          | <u>show</u>      |  |  |  |
| Derault Domain Policy     GOMPOSE Users and Computers    | System/Error Reporting                                                                          | show             |  |  |  |
| 🗈 🔯 Domain Controllers                                   | System/Group Policy                                                                             | show             |  |  |  |
| Group Policy Objects                                     | System/Internet Communication Management/Internet Communication settings                        | show             |  |  |  |
| COMPOSE Domain Controllers Polic                         | System/Logon                                                                                    | show             |  |  |  |
| COMPOSE Domain Policy                                    | System/Remote Assistance                                                                        | show             |  |  |  |
| COMPOSE Domain-Unclass Policy                            | System/User Profiles                                                                            | show             |  |  |  |
| COMPOSE User Settings Policy                             | Windows Components/Internet Explorer                                                            | show             |  |  |  |
| COMPOSE Workstations Policy                              | Windows Components/Internet Explorer/Internet Control Panel/Security Page/Internet Zone         | show             |  |  |  |
|                                                          | Windows Components/Internet Explorer/Internet Control Panel/Security Page/Intranet Zone         | show             |  |  |  |
| Disable USB Storage Devices                              | Windows Components/Internet Explorer/Internet Control Panel/Security Page/Restricted Sites Zone | show             |  |  |  |
| Enable USB Storage Devices (Exce                         | Windows Components/Internet Explorer/Internet Control Panel/Security Page/Trusted Sites Zone    | show             |  |  |  |
|                                                          | Windows Components/NetMeeting                                                                   | show             |  |  |  |
| III Scotts Background                                    | Windows Components/Task Scheduler                                                               | show             |  |  |  |
| 😟 🕞 WMI Filters                                          | Windows Components/Terminal Services                                                            | show             |  |  |  |
| Group Policy Modeling                                    | Windows Components/Terminal Services/Encryption and Security                                    | show             |  |  |  |
| Group Policy Results                                     | Windows Components/Terminal Services/Sessions                                                   | show             |  |  |  |
|                                                          | Windows Components/Terminal Services/Temporary folders                                          | show             |  |  |  |
|                                                          | Windows Components/Windows Installer                                                            | show             |  |  |  |
|                                                          | Windows Components/Windows Media Player                                                         | show             |  |  |  |
|                                                          | Windows Components/Windows Messenger                                                            | show             |  |  |  |
|                                                          | Extra Registry Settings                                                                         | show             |  |  |  |
|                                                          | User Configuration (Enabled)                                                                    | hide             |  |  |  |
|                                                          | Windows Settings                                                                                | hide             |  |  |  |
|                                                          | Security Settings                                                                               | show             |  |  |  |
|                                                          | Folder Redirection                                                                              | show             |  |  |  |
|                                                          | Internet Explorer Maintenance                                                                   | show             |  |  |  |
| T                                                        |                                                                                                 |                  |  |  |  |
|                                                          |                                                                                                 |                  |  |  |  |

3. Drill down to the security page property under computer configuration  $\rightarrow$  Administrative Templates  $\rightarrow$  Internet Control Panel:

| 🚡 Group Policy Object Editor                                                                                                    |                                                                                                    |                                                                                                    |                                                                                                    |
|----------------------------------------------------------------------------------------------------|----------------------------------------------------------------------------------------------------|----------------------------------------------------------------------------------------------------|----------------------------------------------------------------------------------------------------|
| Eile Action View Help                                                                                                    |                                                                                                    |                                                                                                    |                                                                                                    |
|                                                                                                    |                                                                                                    |                                                                                                    |                                                                                                    |
| COMPOSE Domain Policy [ddg53uopdc01.ddg53.navy.ml] Computer Configuration Computer Settings Computer Settings Components Components | Security Page Site to Zone Assignment List Display Properties Requirements: at least Internet Explorer v6.0 in Windows XP Service Pack 2 or Windows Server 2003 Service Pack 1 Description: This policy setting alows you to manage a list of sites that you want to associate with a particular security zone. These zone numbers have associated security settings that apply to all of the sites in the zone. Internet Explorer has 4 security zones, numbered 1-4, and these are used by this policy setting to associate sites to zones. They are: (1) Intranet zone, (2) Trusted Sites zones (1) Intranet zone, and (4) Restricted Sites zone. Security settings can be set for each of these zones through other policy settings, and their default settings are: Trusted Sites zone (Medium-Low template), Internet zone (Medium template), and Restricted Sites zone Kite to these zone (Medium-Low template), And Restricted Sites zone Kite to these zone (Medium template), And Restricted Sites zone Kite to these zone (Medium template), And Restricted Sites zone Kite to these zone Kite to these zone (Medium template), Site to the security Extended & Standard | Setting Internet Zone Cocked-Down Internet Zone Cocked-Down Intranet Zone Cocked-Down Trusted Sites Zone Cocked-Down Trusted Sites Zone Cocked-Down Internet Zone Cocked-Down Local Machine Zone Cocked-Down Local Machine Zone Cocked-Down Local Machine Zone Cocked-Down Local Machine Zone Cocked-Down Local Machine Zone Cocked-Down Local Machine Zone Cocked-Down Local Machine Zone Cocked-Down Local Machine Zone Cocked-Down Local Machine Zone Cocked-Down Local Machine Zone Cocked-Down Local Machine Zone Cocked-Down Local Machine Zone Template Cocked-Down Internet Zone Template Cocked-Down Internet Zone Templat | Enable:<br>Enable:<br>Not config.<br>Not config. |

4. Double click on Site to zone assignment list (This adds sites to each the security settings) Make sure the setting tab is set to enabled.

| Site to Zone Assignment List Properties                                                                               | X |
|----------------------------------------------------------------------------------------------------|---|
| Setting Explain                                                                                                    |   |
| 🗿 Site to Zone Assignment List                                                                                        |   |
| <ul> <li>Not Configured</li> <li>Enabled</li> <li>Disabled</li> </ul>                                                 |   |
| Enter the zone assignments here. Show                                                                                 |   |
| Supported on:       at least Internet Explorer v6.0 in Windows XP Service         Previous Setting       Next Setting |   |
| OK Cancel Apply                                                                                                    |   |

5. Click on the **show**... button to display the zone mappings. You will see a list of sites that are in approved zones for security settings.

| Show Contents<br>Enter the zone assignments here.                                                                               |                           | ОК     |
|----------------------------------------------------------------------------------------------------|---------------------------|--------|
| Value Name<br>http://ddg53usv01<br>http://nsipswebafloat<br>http://nsipswebafloat.ddg53.navy.mil<br>https://seat1.nmci.navy.mil | Value<br>1<br>2<br>2<br>2 | Cancel |
| https://seat2.nmci.navy.mil<br>radpac.cdmd.navy.mil<br>seat1.cpf.navy.mil<br>seat2.cpf.navy.mil<br>www.cdmd.navy.mil            | 2<br>2<br>2<br>2<br>2     | Add    |
|                                                                                                    |                           |        |

6. Click on the Add button. Add the url and zone mapping as follows:

| Add Item                                        | ×      |
|-------------------------------------------------|--------|
| Enter the <u>n</u> ame of the item to be added: | OK     |
| nsipswebafloat                                  | Cancel |
| Enter the value of the item to be added:        |        |
| 2                                               |        |
|                                                 |        |

7. Click OK. Click on Add again to add the FQDN for your NSIPS Afloat server:

| Add Item                                        | ×      |
|-------------------------------------------------|--------|
| Enter the <u>n</u> ame of the item to be added: | OK     |
| nsipswebafloat.ddg53.navy.mi                    | Cancel |
| Enter the value of the item to be added:        |        |
| 2                                               |        |
|                                                 |        |

8. Replace ddg53.navy.mil with the hullnumber.navy.mil address for your site.

9. Click on OK on the Show Contents Dialog box. Click OK on the site to zone assignment properties box.

10. Drill down under user configuration→Administrative Templates→Windows Components→Internet Explorer→Internet Control Panel→Security Page.

11. Enter the sites in the site to zone assignment list property as in steps 4 through 9 above.

12. Next, select the Internet Explorer folder, and double click the disable changing advanced page settings property. Ensure that the property is configured as "Not Configured"

| 🚡 Group Policy Object Editor                                                                                                    |   |                                                                                                    |                                                                                                    |                                                                                                    |
|----------------------------------------------------------------------------------------------------|---|----------------------------------------------------------------------------------------------------|----------------------------------------------------------------------------------------------------|----------------------------------------------------------------------------------------------------|
| <u>File Action View H</u> elp                                                                                                    |   |                                                                                                    |                                                                                                    |                                                                                                    |
|                                                                                                    |   |                                                                                                    |                                                                                                    |                                                                                                    |
| User Configuration     Software Settings     Software Settings     Windows Settings     Soripts (Logon/Logoff)     Socurity Settings     Folder Redirection     Software Explorer Maintenance     Software Explorer Maintenance     Software Settings     Software Settings     Software Explorer Maintenance     Software Settings     Software Settings     Software Explorer Maintenance     Software Software S |   | Internet Explorer  Disable changing Advanced page settings  Display Properties  Requirements: at least Internet Explorer v5.0  Description: Prevents users from changing settings on the Advanced tab in the Internet Options dialog box.  If you enable this policy, users are prevented from changing advanced Internet settings, such as security, multimedia, and printing. Users cannot select or clear the check boxes on the Advanced tab.  If you disable this policy or do not configure it, users can select or clear settings on the Advanced tab.  If you disable this policy or do not configure it, users can select or clear settings on the Advanced tab.  If you set the "Disable the Advanced Explorer/Internet Control Panel), you do not need to set this policy.  The provide the set of this policy, Display Property (Internet Control Panel), you do not need to set this policy.  The prevents of the policy.  Display Property Provide this policy.  Display Provide this policy.  Display Provide th | Setting         Internet Control Panel         Offline Pages         Browser menus         Toolbars         Persistence Behavior         Administrator Approved Controls         Security Features         Search: Disable Find Files via F3 within the browser         Disable external branding of Internet Explorer         Disable external branding of Internet Explorer         Disable changing home page settings         Disable changing forme page settings         Disable changing forme page settings         Disable changing formerary Internet Files settings         Disable changing networks works settings         Disable changing networks works settings         Disable changing file color settings         Disable changing networks vertings         Disable changing not settings         Disable changing language settings         Disable changing language settings         Disable changing language settings         Disable changing language settings         Disable changing language settings         Disable changing language settings         Disable changing language settings         Disable changing language settings         Disable changing language settings         Disable changing language settings | State A<br>Not configu<br>Not configu<br>Not configu<br>Not configu<br>Not configu<br>Not configu<br>Not configu<br>Not configu<br>Not configu<br>Not configu<br>Not configu<br>Not configu<br>Not configu<br>Not configu<br>Not configu<br>Not configu<br>Not configu<br>Not configu<br>Not configu |
|                                                                                                    | - |                                                                                                    |                                                                                                    |                                                                                                    |

14. Close out of the group policy editor.

15. From a command prompt, type "gpupdate /force" to push the updated policy across the network. The rest of the configuration is made on the users machine.

16. Now, you will need to go to the users computer that is experiencing downloading problems within NSIPS Afloat. NOTE: The following changes must be made under the user account name that is having difficulty. The changes are specific to the users profile.

17. From the user workstation, open internet explorer. Click on the tools menu, and select internet options:

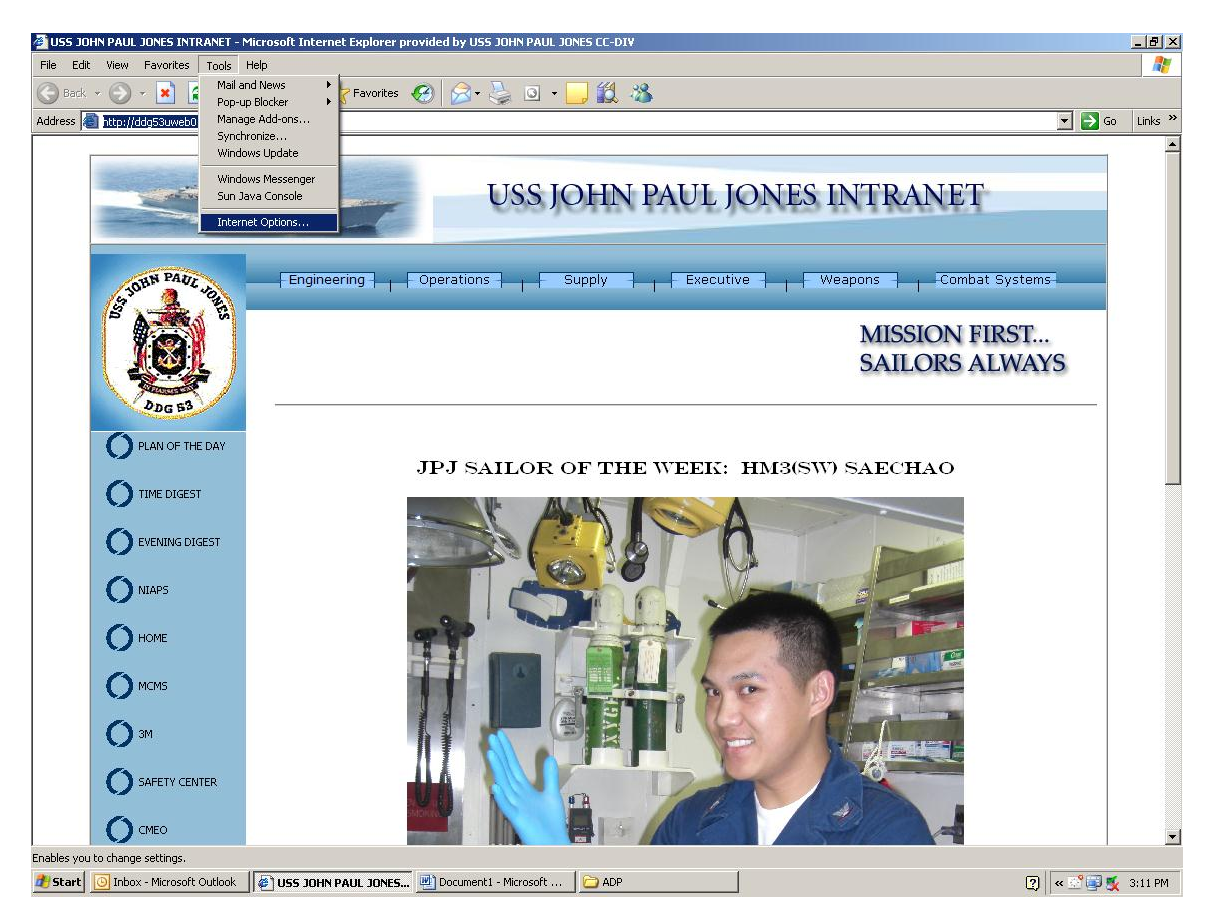

18. Click on the security tab, and highlight the trusted sites zone:

| Internet Option                                               | s                                                                                                    | <u>? ×</u>                                                                            |
|---------------------------------------------------------------|----------------------------------------------------------------------------------------------------|---------------------------------------------------------------------------------------|
| General Secu                                                  | rity Privacy Content Conn                                                                                                    | ections   Programs   Advanced                                                         |
| Select a Web                                                  | content zone to specify its secu                                                                                                    | urity settings.                                                                       |
|                                                               | (1)                                                                                                    |                                                                                       |
| Internet                                                      | Local intranet Trusted site                                                                                                    | Restricted<br>sites                                                                   |
| Trusto<br>This zo<br>trust no<br>data.<br>Security leve<br>Mo | ed sites<br>one contains Web sites that you<br>of to damage your computer or<br>el for this zone<br>ve the slider to set the security                    | l <u>S</u> ites                                                                       |
| Lo                                                            | Minimal safeguards and warnin<br>Most content is downloaded ar<br>All active content can run<br>Appropriate for sites that you al<br><u>Custom Level</u> | ng prompts are provided<br>nd run without prompts<br>bsolutely trust<br>Default Level |
|                                                               | OK                                                                                                    | Cancel Apply                                                                          |

19. Click on Sites… button to show the sites in your trusted sites zone. Ensure that your NSIPS server addresses are listed. If the sites are not listed, the user must log out and log back into the computer to refresh the group policies on the workstation.

| Trusted sites                                                                                                    | <u>?</u> ×        |
|----------------------------------------------------------------------------------------------------|-------------------|
| You can add and remove Web sites from this zon<br>in this zone will use the zone's security settings.                                                                  | ne. All Web sites |
| Add this Web site to the zone:                                                                                                    |                   |
|                                                                                                    | <u>A</u> dd       |
| <u>W</u> eb sites:                                                                                                    |                   |
| http://nsipswebafloat.ddg53.navy.mil<br>radpac.cdmd.navy.mil<br>seat1.cpf.navy.mil<br>https://seat1.nmci.navy.mil<br>seat2.cpf.navy.mil<br>https://seat2.nmci.navy.mil | <u>R</u> emove    |
| Require server verification (https:) for all sites in this                                                                                                    | zone              |
| ОК                                                                                                    | Cancel            |

20. Ensure that the require server verification (https: for all sites in this zone checkbox is unchecked.

21. Close the trusted sites dialog box, and click on the advanced tab of the internet options dialog box:

| Internet Options                                              | ×  |
|---------------------------------------------------------------|----|
| General Security Privacy Content Connections Programs Advance | ed |
| Settings:                                                     | 1  |
|                                                               |    |
| OK Cancel Apply                                               |    |

22. Under browsing, ensure that the "Enable Folder View for FTP sites" checkbox is blank.

22. Ensure that the "Use Passive FTP (for firewall and DSL modem capability)" check box is checked.

| Internet Options                                                                                                    | × |
|----------------------------------------------------------------------------------------------------|---|
| General Security Privacy Content Connections Programs Advanced                                                                                                    | 1 |
| Settings:                                                                                                    |   |
| <ul> <li>Always</li> <li>Hover</li> <li>Never</li> <li>Use inline AutoComplete</li> <li>Use Passive FTP (for firewall and DSL modem compatibility)</li> <li>Use smooth scrolling</li> <li>HTTP 1.1 settings</li> <li>Use HTTP 1.1</li> <li>Use HTTP 1.1 through proxy connections</li> <li>Java (Sun)</li> <li>Use JRE 1.5.0_15 for <applet> (requires restart)</applet></li> <li>Multimedia</li> <li>Enable Automatic Image Resizing</li> <li>Enable Image Toolbar (requires restart)</li> <li>Play animations in web pages</li> <li>Play sounds in web pages</li> <li>Restore Defaults</li> </ul> |   |
| OK Cancel Apply                                                                                                    |   |

23. Under security, ensure the "Allow active content from CDs to run on My Computer" and "Allow active content to run in files on My Computer" check boxes are checked.

| Internet Options                                                                                                    | × |
|----------------------------------------------------------------------------------------------------|---|
| General Security Privacy Content Connections Programs Advance                                                                                                    | d |
| <u>S</u> ettings:                                                                                                    |   |
| <ul> <li>Do not search from the Address bar</li> <li>Just display the results in the main window</li> <li>Just go to the most likely site</li> <li>Security</li> <li>Allow active content from CDs to run on My Computer</li> <li>Allow active content to run in files on My Computer</li> <li>Allow software to run or install even if the signature is invalid</li> <li>Check for publisher's certificate revocation</li> <li>Check for signatures on downloaded programs</li> <li>Do not save encrypted pages to disk</li> <li>Empty Temporary Internet Files folder when browser is closed</li> <li>Enable Integrated Windows Authentication (requires restart)</li> <li>Enable Profile Assistant</li> <li>Use SSL 2.0</li> <li>Use SSL 3.0</li> </ul> |   |
| OK Cancel Apply                                                                                                    |   |

24. Click on OK to close the dialog box. You should now be able to log into the NSIPS Web afloat portal, and download Microsoft Excel Spreadsheets from the CIMS application.